# Atualizar/Fazer downgrade de endpoints registrados na nuvem no sistema operacional da sala

### Contents

Introdução Pré-requisitos Requisitos Componentes Utilizados Descrição do cenário Atualizações de software para endpoints registrados na nuvem Atualizações de software para endpoints registrados na nuvem Como fazer o downgrade de um dispositivo para uma versão anterior do RoomOS Como atualizar manualmente um dispositivo? Endpoint SX/MX que está no software TC Como escolher o pacote correto de software.cisco.com para um endpoint que será registrado na nuvem Atualização de etapa do Desk Pro quando o Desk Pro estiver nas versões do sistema operacional CE

# Introdução

Este documento descreve a atualização/downgrade de endpoint registrado na nuvem e analisa dois casos de borda: endpoint SX/MX no software TC, atualização de etapa do Desk Pro.

# Pré-requisitos

### Requisitos

A Cisco recomenda que você tenha alguma familiaridade com estes tópicos:

- Plataforma de Hub de Controle
- Registro e administração de endpoints por meio da GUI (Graphical User Interface, interface gráfica do usuário) do endpoint
- RoomOS
- Gerenciamento de Canal de Software e Dispositivo através do Hub de Controle

### **Componentes Utilizados**

Equipamento utilizado para realizar os ensaios e produzir os resultados descritos no presente documento:

- Ponto de extremidade do Kit de Sala
- Endpoint Codec Plus
- Endpoint SX10
- endpoint do Desk Pro
- Organização do Hub de Controle

As informações neste documento foram criadas a partir de dispositivos em um ambiente de laboratório específico. Todos os dispositivos utilizados neste documento foram iniciados com uma configuração (padrão) inicial. Se a rede estiver ativa, certifique-se de que você entenda o impacto potencial de qualquer comando.

## Descrição do cenário

O processo de atualização e rebaixamento de um endpoint registrado na nuvem é descrito junto com as advertências que podem ser enfrentadas.

Além disso, são dados exemplos de alguns casos\* de borda que são raros de surgir, como: - Endpoints SX/MX que estão no software TC e uma atualização para o SO da sala é necessária para registrar-se na nuvem.

- Atualização de etapa do Desk Pro, nos casos em que o Desk Pro está em versões mais antigas do sistema operacional CE.

\* Esses casos geralmente são vistos quando um novo endpoint é recebido após a RMA e o endpoint permanece em uma versão mais antiga.

## Atualizações de software para endpoints registrados na nuvem

Os endpoints já registrados na nuvem e mostrados como Online no Control Hub são atualizados automaticamente sem a necessidade de ação do administrador ou o administrador precisa selecionar manualmente a próxima versão do SO da sala para o canal de software no qual o dispositivo está inscrito. O artigo (vinculado <u>aqui</u>) descreve como os canais de software funcionam e como o software pode ser gerenciado: <u>RoomOS-software-upgrades</u>.

Um endpoint registrado na nuvem não pode ser gerenciado localmente e tem o software carregado manualmente usando a GUI do endpoint. Navegando até a guia Software na seção Manutenção do sistema na GUI de um endpoint registrado na nuvem, ele mostra:

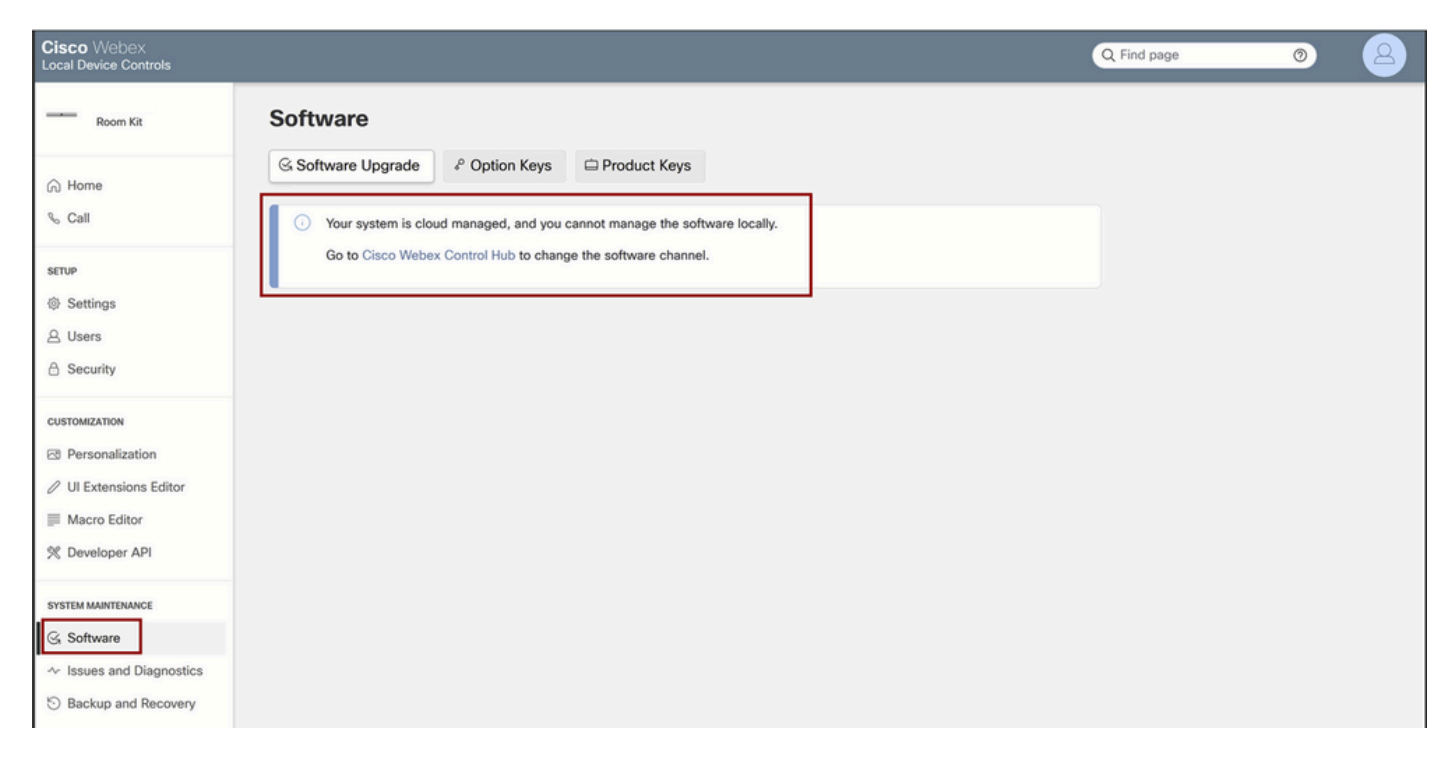

Seção de Software de Controles de Dispositivo Local para um endpoint registrado na nuvem

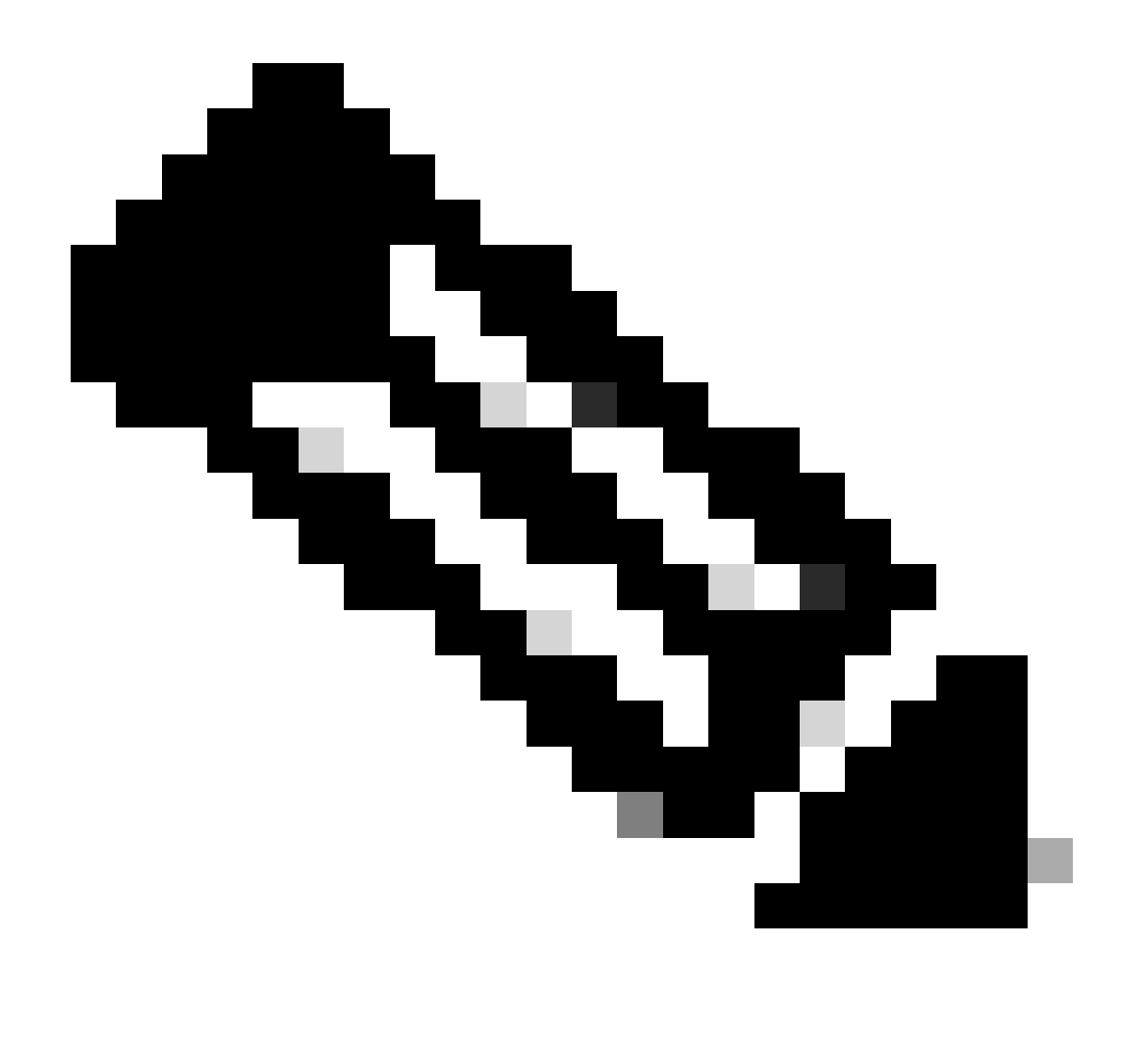

Observação: para acessar a GUI do endpoint, insira o endereço IP do endpoint em um navegador da Web e use as credenciais de um administrador para fazer login. O nome de usuário padrão é admin e a senha padrão está em branco, mas apenas para um endpoint que você acabou de receber ou que você redefiniu de fábrica.

Você precisa estar na mesma rede/VLAN que o endpoint que está tentando acessar ou não pode usar a GUI do dispositivo.

# Como fazer o downgrade de um dispositivo para uma versão anterior do RoomOS

Para um endpoint registrado na nuvem, não é possível fazer um downgrade para qualquer versão do SO da sala com mais de 3 meses. A versão para a qual você deseja fazer o downgrade do dispositivo deve estar disponível no Canal de Software da Organização de Hub de Controle. O administrador do Hub de Controle pode gerenciar qual versão do RoomOS está disponível na maioria dos canais da sua Organização.

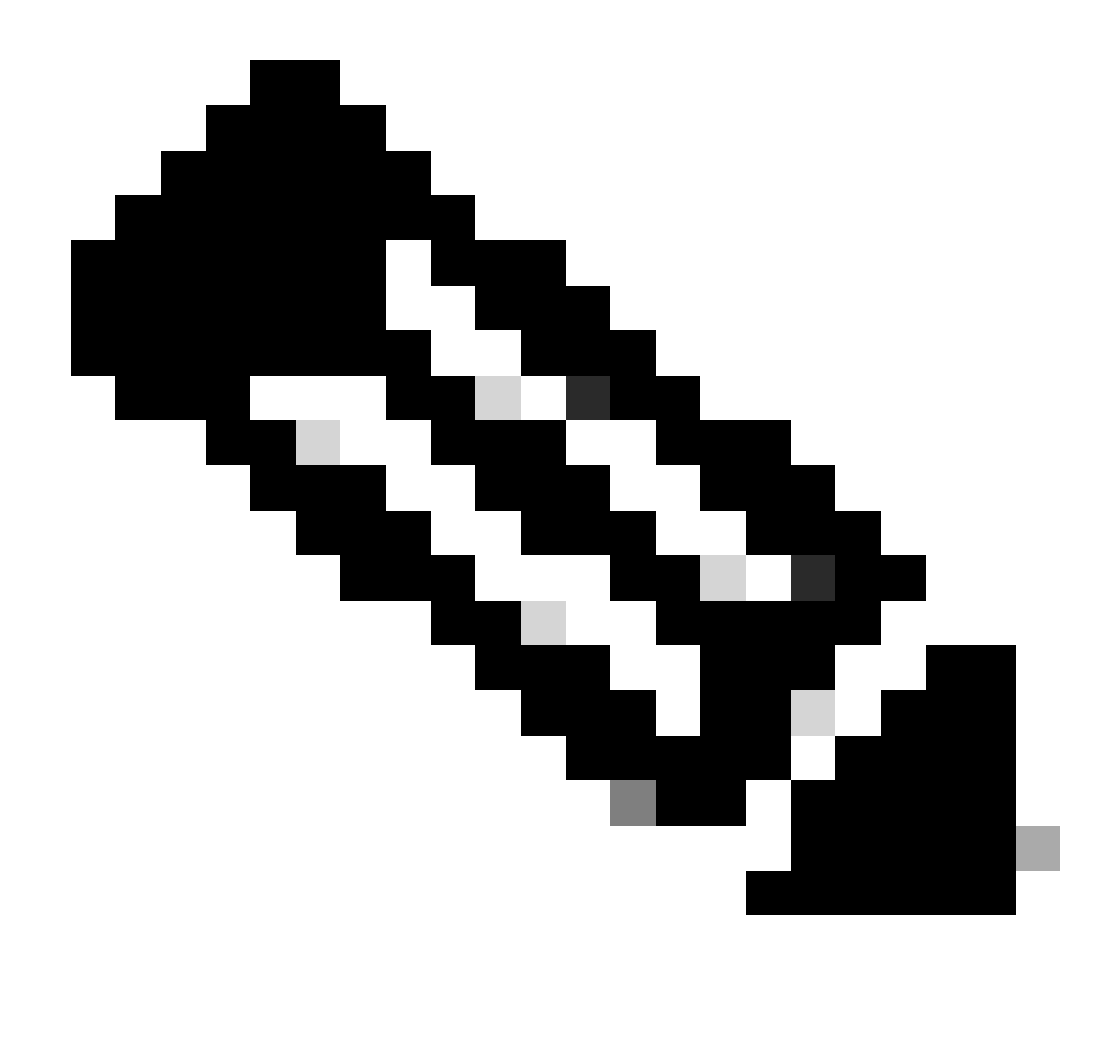

Observação: você não pode afetar o canal de Visualização em sua Organização de Hub de Controle, porque ele está sempre na versão de software mais recente disponível para que você possa sempre testar a versão mais recente do RoomOS.

Para mover um canal de Software para uma versão anterior do SO, navegue até a guia Devices na seção Management. Em seguida, selecione a guia Software:

|                       | Devices           | lates ☉ XOD Devices % Settings Ξ Resources                                                               |                                          |
|-----------------------|-------------------|----------------------------------------------------------------------------------------------------|------------------------------------------|
| MONITORING            | RoomOS Management |                                                                                                    |                                          |
| In Analytics          |                   |                                                                                                    |                                          |
| ~ Troubleshooting     | Software upgr     | ade                                                                                                    | <ol> <li>New software release</li> </ol> |
| Reports               | Room, Board & Des | k Series V                                                                                               |                                          |
| MANAGEMENT            |                   | September October November December January February March                                               | Management                               |
| 요 Users               | ● Stable ⊙        |                                                                                                    |                                          |
| As Groups             |                   | RoomCS January 2024                                                                                      | Manual                                   |
| O Locations           | Verification ①    |                                                                                                    |                                          |
| あ Workspaces          |                   | RoomOS December 2023                                                                                     | Manual                                   |
| Devices               | Preview ③         |                                                                                                    | Automatic                                |
| 88 Apps               | End U             |                                                                                                    |                                          |
| Account               | Microsoft 🛈       | Devices on this channel are not managed by Cisco and ear by managed in the Microsoft Taxing Admin Center |                                          |
| Organization Settings | and U             | Today                                                                                                    |                                          |

Seção Software do Dispositivo no Hub de Controle

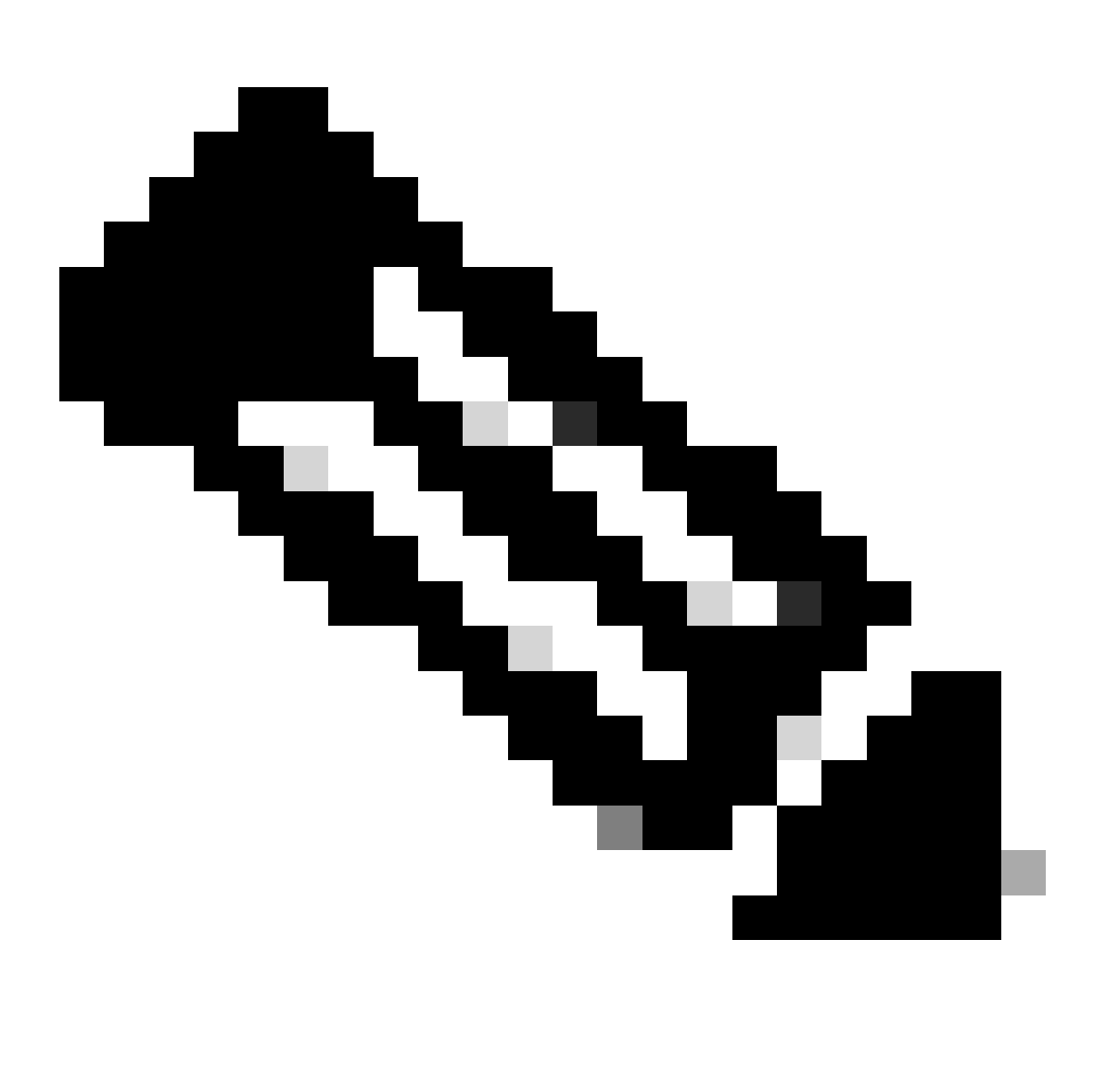

Observação: você tem acesso às últimas 3 versões do RoomOS publicadas. Depois de mover um dos canais para uma versão de software anterior ou futura, todos os endpoints atribuídos a esse canal que estão atualmente online serão atualizados imediatamente ou à noite, dependendo do que você escolher. O mesmo acontece quando você move um

endpoint para um canal de software diferente que tem uma versão de RoomOs diferente daquela em que o endpoint está sendo executado no momento. Por causa disso, sugerese que você não mova seu canal de software estável para versões anteriores. Todos os endpoints no canal estável são afetados. Você pode executar seus testes com downgrade no canal de verificação. No entanto, todos os dispositivos atualmente atribuídos ao canal de verificação serão afetados. Planeje de acordo.

Em seguida, role para baixo e escolha a opção Manage Software (Gerenciar software) ao lado do seu canal de verificação:

| Verification ① | Software version                        | Devices                      | Manage software |
|----------------|-----------------------------------------|------------------------------|-----------------|
|                | RoomOS December 2023<br>Release         | 1 Ø /18 devices ①<br>Devices |                 |
|                | RoomOS 11.11.1.9 282feae77e4<br>Version | 0<br>Updated                 |                 |
|                | December 11, 2023<br>Last updated       | 1<br>Update pending          |                 |
|                | -<br>Expiry date                        | 1<br>Offline                 |                 |
|                | 1449/1.0.96.2023111001<br>Teams App     | 0 P<br>Not supported         |                 |
|                | Release Versions                        |                              | ~               |
|                | Changes                                 |                              | ~               |
|                |                                         |                              |                 |

Canal do Software de Verificação no Hub de Controle

Escolha a versão anterior do SO da sala que você preferir, juntamente com o tempo que você gostaria que o downgrade acontecesse, e clique em Salvar.

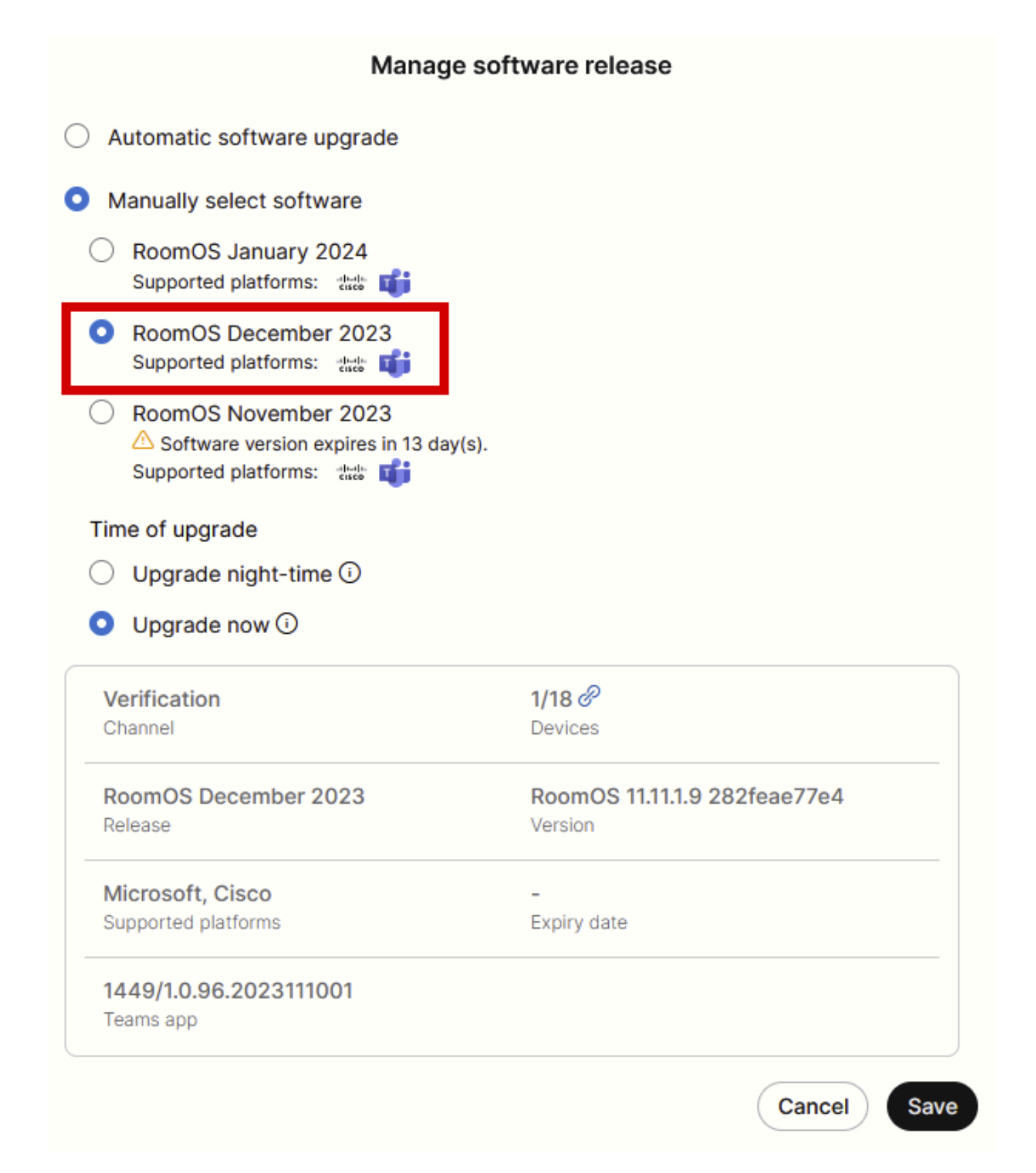

Pop-up Gerenciamento de software

Quando isso for realizado, navegue até Workspace e selecione o espaço de trabalho ao qual o dispositivo pertence. Em seguida, clique em Editar:

| A Marts canter Statut   al Martjiss   Totoblashooting   Preports   0 4002   Not set   0 4002   Not set   0 4004   Not set   0 4004   Not set   0 4005   0 4005   0 4005   0 4005   0 4005   0 4005   0 4005   0 4005   0 4005   0 4005   0 4005   0 4005   0 4005   0 4005   0 4005   0 4005   0 4005   0 4005   0 4005   0 4005   0 4005                                                                                                    | Overview               | Workspaces                               |              |                     |                  |                             | × Try new                      | v Workspaces      |
|----------------------------------------------------------------------------------------------------|------------------------|------------------------------------------|--------------|---------------------|------------------|-----------------------------|--------------------------------|-------------------|
| wearcowne       C search       Gedect filters       Filter by locations       25 workpuces in total       Act wearches to CSV       Debate       Act wearches to CSV       Debate       Act wearches to CSV       Debat                                                                                                    | Alerts center          | & Workspaces ⊨l Insights 11 Integrations | % Settings   |                     |                  |                             |                                |                   |
| al Ansyles I werkspace selected I delta i skopert oc ov I delta i k kopert oc ov I delta i k kopert oc ov I delta i kopert oc ov I delta i kopert oc ov                                                                                                    | MONITORING             | Q Search Select filters                  | ~            | Filter by locations | ✓ 25 work        | kspaces in total            |                                | Add workspace     |
| Nime +       Type       Contain       Pattors 0       Schedung       Cating       Attors         Beports       0       4002       Not set       None       Pernises Caling       1         Matachaserr       0       0.010       Not set                                                                                                    | Bell Analytics         | 1 workspace selected                     |              |                     |                  |                             |                                | Delete   × Cancel |
| Image: controlNoteNoteNotePermises CalingImage: controlImage: controlImage: contr                                                                                                    | Reports                | Name +                                   | Туре         | Contains            | Platform ©       | Scheduling                  | Calling                        | Actions           |
| MARABELENT <ul> <li></li></ul>                                                                                                    |                        | □ ◊ 4002                                 | Not set      |                     |                  | None                        | Premises Calling               | :                 |
| L Users                                                                                                    | MANAGEMENT             | 0 4010                                   | Not set      | 🔳 +1                | diade.<br>Exect  | Calendar (Microsoft Exchang | Premises Calling               | :                 |
| a. Monopole   Q Locations   Q Locations   Q Locations   Q Locations   Q Atas [SX80]   Not set   Q Atas [SX80]   Not set   Q Atas [SX80]   Devices   Q Calendar (Microsoft Exchang   Q alendar (Microsoft Exchang   Calendar (Microsoft Exchang   Ca                                                                                                    | A Users                | O Aphrodite [Desk Mini]                  | Other        | ÷                   |                  | Calendar (Microsoft Exchang | Call on Webex (1:1 call, non-P | :                 |
| & Workspaces <ul> <li>Atlas [SX80]</li> <li>Not set</li> <li>Not set</li> <li>Not set</li> </ul> Calendar (Microsoft Exchang         Call on Webex (1:1 call, non-P         ::           Devices         Calona (Microsoft Exchang         Call on Webex (1:1 call, non-P         ::           Count         Calona (Microsoft Exchang         Call on Webex (1:1 call, non-P         ::           Count         Chaos (DX80)         Desk         ::         Calendar (Microsoft Exchang         Call on Webex (1:1 call, non-P         ::           Count         Chaos (DX80)         Desk         ::         Calendar (Microsoft Exchang         Call on Webex (1:1 call, non-P         ::           Count         Chaos (DX80)         Desk         ::         ::         Calendar (Microsoft Exchang         Calendar Webex (1:1 call, non-P         ::           Count         :         :         :         :         :         :         :         :         :         :         :         :         :         :         :         :         :         :         :         :         :         :         :         :         :         :         :         :         :         :         :         :         <                                                                                                    | © Locations            | Apollo [Desk Pro]                        | Meeting Room |                     |                  | Calendar (Microsoft Exchang | Call on Webex (1:1 call, non-P | :                 |
| Devices       Calypso [Webex Desk Hub]       Not set       Image: Calypso [Webex Desk Hub]       Not set       Image: Calypso [Webex Desk Hub]       Calendar (Microsoft Exchang)       Calendar (Microsoft Exchang)       Calendar (Microsoft Exchan                                                                                                    | 45 Workspaces          | Atlas [SX80]                             | Not set      |                     | ***              | Calendar (Microsoft Exchang | Call on Webex (1:1 call, non-P | :                 |
| Image: Chaose (DX80)       Desk       Image: Chaose (DX80)       Call on Webex (1:1 call, non-P)       Image: Chaose (DX80)       Call on Webex (1:1 call, non-P)       Image: Chaose (DX80)       Image: Chaose (DX80)       Image: Chaose (DX80)       Call on Webex (1:1 call, non-P)       Image: Chaose (DX80)       Image: Chaose (DX80)       Image: Ch                                                                                                    | Devices                | Calypso [Webex Desk Hub]                 | Not set      | -                   | -de-de-<br>trace | Calendar (Microsoft Exchang | Call on Webex (1:1 call, non-P | :                 |
| Image: Chronos Room Kit]       Meeting Room       Image: Chronos Room Kit]       Meeting Room       Image: Chronos Room Kit]       Calendar (Microsoft Exchang)       Call on Webex (1:1 call, non-P)       Image: Chronos Room Kit]         sexvoces       Image: Chronos Room Kit]       Other       None       3rd Party SIP Calling       Image: Chronos Room Kit]         Image: Chronos Room Kit]       Other       None       Call on Webex (1:1 call, non-P)       Image: Chronos Room Kit]       Image: Chronos Room Kit]                                                                                                    | Account                | Chaos (DX80)                             | Desk         | <u> </u>            | -da-da.<br>1009  | Calendar (Microsoft Exchang | Call on Webex (1:1 call, non-P | :                 |
| Samwers     Or Czy będzie działsé?     Other     None     3rd Party SJP Calling     9       C Upates & Migration <ul> <li></li></ul>                                                                                                    | Organization Settings  | 🛃 💩 Chronos [Room Kit]                   | Meeting Room | +1                  | -00-<br>000      | Calendar (Microsoft Exchang | Call on Webex (1:1 call, non-P | 1                 |
| C Upates & Migrations     C & Bo space     Meeting Room     C // C     Add     None     Call on Webex (1:1 call, non-P)     I       C Messaging     A Hades - KRK EVENT (Codec Pro)     Meeting Room     Add     Add     Calendar (Microsoft Exchang)     Call on Webex (1:1 call, non-P)     I       A Meeting     Add     Add     Add     Calendar (Microsoft Exchang)     Call on Webex (1:1 call, non-P)     I       A Meeting     Add     Add     Add     Calendar (Microsoft Exchang)     Call on Webex (1:1 call, non-P)     I                                                                                                    | 6000105                | Czy będzie działać?                      | Other        |                     |                  | None                        | 3rd Party SIP Calling          | :                 |
| Meeting       Meeting Room       Image: State of the state of the state o | C Updates & Migrations | db EQ space                              | Meeting Room | - 47                |                  | None                        | Call on Webex (1:1 call, non-P | :                 |
| i Meeting American American Room in the Calendar (Microsoft Exchang Call on Webex (1:1 call, non-P                                                                                                    | O Messaging            | 실 Hades - KRK EVENT [Codec Pro]          | Meeting Room | 📰 +3                |                  | Calendar (Microsoft Exchang | Call on Webex (1:1 call, non-P | :                 |
|                                                                                                    | C Meeting              | Althermes (Board85S)                     | Meeting Room |                     | the case         | Calendar (Microsoft Exchang | Call on Webex (1:1 call, non-P | :                 |

Seção Espaços de Trabalho no Hub de Controle

# Na janela que será aberta, clique em Select Software Upgrade Channel e escolha Verification Channel.

| Bulk Configure Workspaces | Selected Workspaces 1 | •                        |                                 |   | × |
|---------------------------|-----------------------|--------------------------|---------------------------------|---|---|
|                           |                       | O Configure —            | - O Review O Apply              |   |   |
|                           |                       |                          |                                 |   |   |
|                           | Workspace Settings    | Туре                     |                                 | ~ |   |
|                           |                       | Capacity                 |                                 | ~ |   |
|                           |                       | Software upgrade channel |                                 | ^ |   |
|                           |                       | Software upgrade channel | Select software upgrade channel |   |   |
|                           |                       |                          | Stable (Default)                |   |   |
|                           |                       |                          | Verification                    |   |   |
|                           |                       |                          | Preview                         |   |   |
|                           | In-Room Booking       | In-Room Booking          | Microsoft                       | × |   |
|                           |                       |                          |                                 |   |   |
|                           |                       |                          |                                 |   |   |
|                           | Meetings              | Device hosted meetings   |                                 | ~ |   |
|                           |                       |                          |                                 |   |   |
|                           |                       |                          |                                 |   |   |
|                           | Location              | Location                 |                                 | ~ |   |

Assistente de Configuração em Massa do Workspace - seção Configurar

Em seguida, clique em Avançar na parte inferior da tela e em Aplicar no relatório Visualização da configuração:

| Bulk Configure Work | kspaces () Selected Workspaces 1 👻 |                               |            |         | ×              |
|---------------------|------------------------------------|-------------------------------|------------|---------|----------------|
|                     |                                    | Configure — O Review — O App! | ý          |         |                |
|                     | Configuration Review               |                               |            |         |                |
|                     | Configuration                      | Value                         | Workspaces | Actions |                |
|                     | Software upgrade channel           | Verification                  | 1/1        | 00      |                |
|                     |                                    |                               |            |         |                |
|                     |                                    |                               |            |         |                |
|                     |                                    |                               |            |         |                |
|                     |                                    |                               |            |         |                |
|                     |                                    |                               |            |         |                |
|                     |                                    |                               |            |         |                |
|                     |                                    |                               |            |         |                |
|                     |                                    |                               |            |         |                |
|                     |                                    |                               |            |         |                |
|                     |                                    |                               |            |         |                |
|                     |                                    |                               |            |         |                |
|                     |                                    |                               |            |         |                |
|                     |                                    |                               |            |         | Previous Apply |
|                     |                                    |                               |            |         |                |

Assistente de Configuração em Massa do Workspace - Seção Revisão

O downgrade do dispositivo acontecerá imediatamente ou durante a noite. Depois que o endpoint é submetido a downgrade, há uma mensagem mencionando que o firmware nos periféricos não é compatível com o SO do endpoint. Essa mensagem é visível na GUI do endpoint e/ou na tela do endpoint. Isso é esperado, pois seu endpoint percebe que seus periféricos estão em versões de firmware "futuras", ainda não lançadas. Em seguida, os periféricos são rebaixados para uma versão de firmware compatível com a versão atual do seu sistema operacional de sala. Seu dispositivo estará pronto para ser usado nesta versão de downgrade quando o downgrade dos periféricos também estiver concluído.

### Como atualizar manualmente um dispositivo?

Nos casos em que você precisar atualizar um endpoint (não registrado atualmente na nuvem) para uma versão mais recente do sistema operacional da sala para poder registrar o dispositivo na nuvem, a atualização não pode acontecer automaticamente. Você precisa executar uma atualização manualmente a partir da GUI do dispositivo. Isso significa que o dispositivo já deve estar conectado à rede e você pode acessá-lo via HTTP. Isso permite que você acesse o dispositivo por meio da GUI.

Para executar uma atualização manual, navegue até a guia Manutenção e clique em Atualização de software:

| uluilu<br>cisco                                                                                              |                  |                                                                                         |                           |                                                                                    |           |                | Cisco Spark Codec Plus                 |
|----------------------------------------------------------------------------------------------------|------------------|-----------------------------------------------------------------------------------------|---------------------------|------------------------------------------------------------------------------------|-----------|----------------|----------------------------------------|
| A Home                                                                                                    | Call Control     | 🖋 Setup                                                                                 | Security                  | Maintenance                                                                        | 🔥 Integ   | ration         | 🛔 admin                                |
| System I<br>General                                                                                          | nformation       |                                                                                         |                           | Diagnostics<br>System Logs<br>Call Logs<br>User Interface Scre                     | seenshots | sues with your | system. See Diagnostics for more info. |
| Product:<br>System time:<br>Browser time:<br>Last boot:<br>Serial number<br>Software vers<br>Installed optio | :<br>ion:<br>ns: | Cisco Spark Code<br>19:23<br>15:23<br>today at 15:00<br>ce 9.4.0 62bc0aa4<br>Encryption | c Plus<br>1505 2018-06-14 | Software Upgrade<br>Option Keys<br>Backup and Restor<br>System Recovery<br>Restart | re        | In<br>-<br>-   | active                                 |
| System name<br>IPv4:<br>IPv6:<br>MAC address<br>Temperature:                                                 |                  | MultiSite<br>RemoteMonitoring                                                           |                           | Status<br>Proxy                                                                    |           | In-            | active                                 |

Seção inicial da GUI de um endpoint na versão do SO CE 9.4

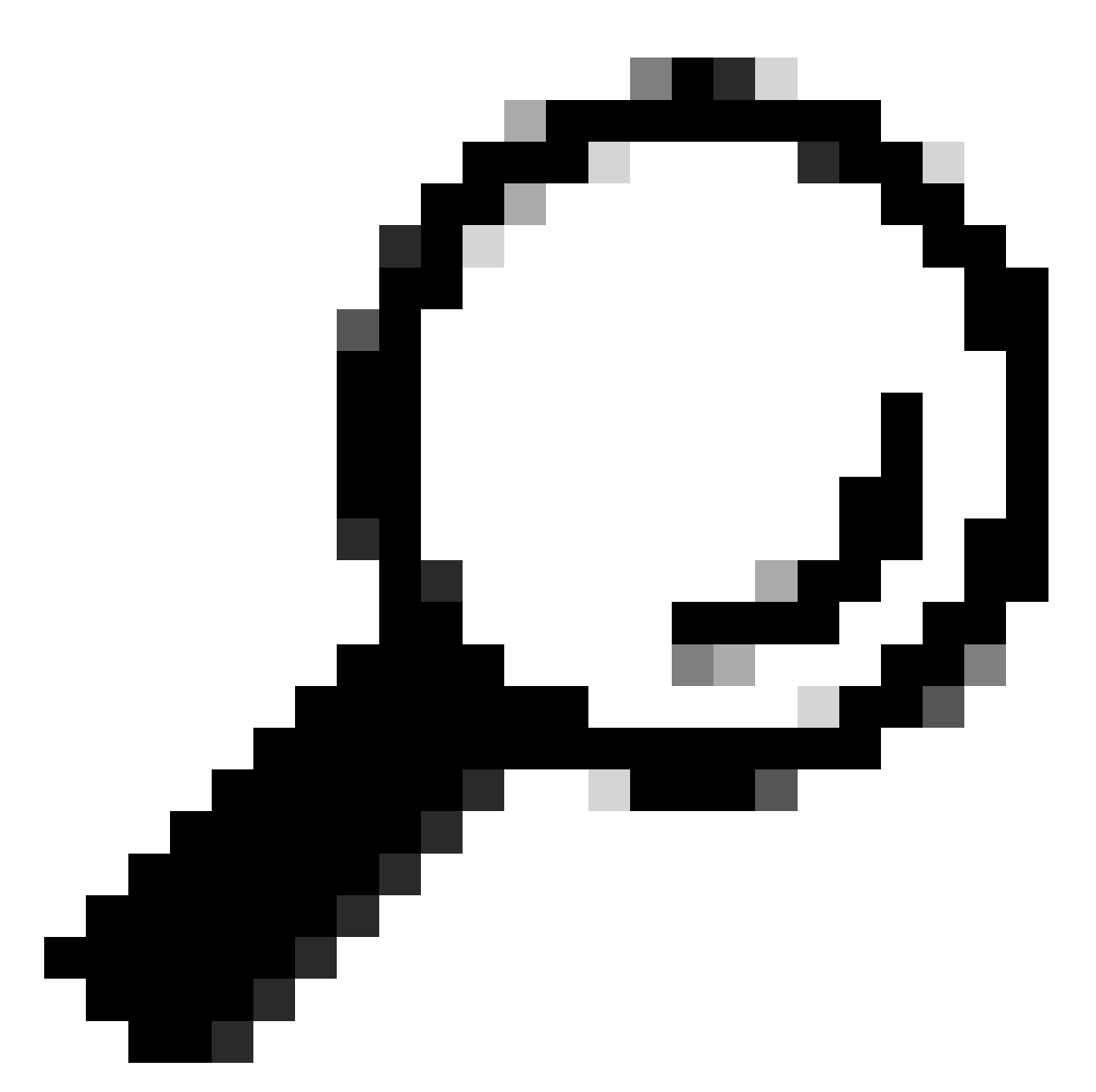

Dica: o endpoint usado para o exemplo anterior está na versão 9.4 do SO do CE. Dependendo da versão do SO em que o endpoint estiver, a navegação pelo menu e a nomeação dos elementos na GUI serão diferentes.

Depois de navegar para a seção de atualização de software, localize a opção para atualizar o endpoint escolhendo um arquivo de software localmente na sua máquina e fazendo o upload dele. Nesse estágio, faça o download do pacote de instalação do software em software.cisco.com. Carregue-o e clique em Instalar software:

| cisco    |                |                 |            |             |               | Cisco Spark Codec Plus |
|----------|----------------|-----------------|------------|-------------|---------------|------------------------|
| A Home   | Call Control   | 📕 Setup         | Security   | Maintenance | A Integration | 🛓 admin                |
| Software | on<br>c0aa4505 |                 |            |             |               |                        |
| De       | Software C     | hoose File No f | ile chosen |             |               |                        |
|          |                | nstall software |            |             |               |                        |

Seção de atualização de software da GUI de um endpoint na versão do SO CE 9.4

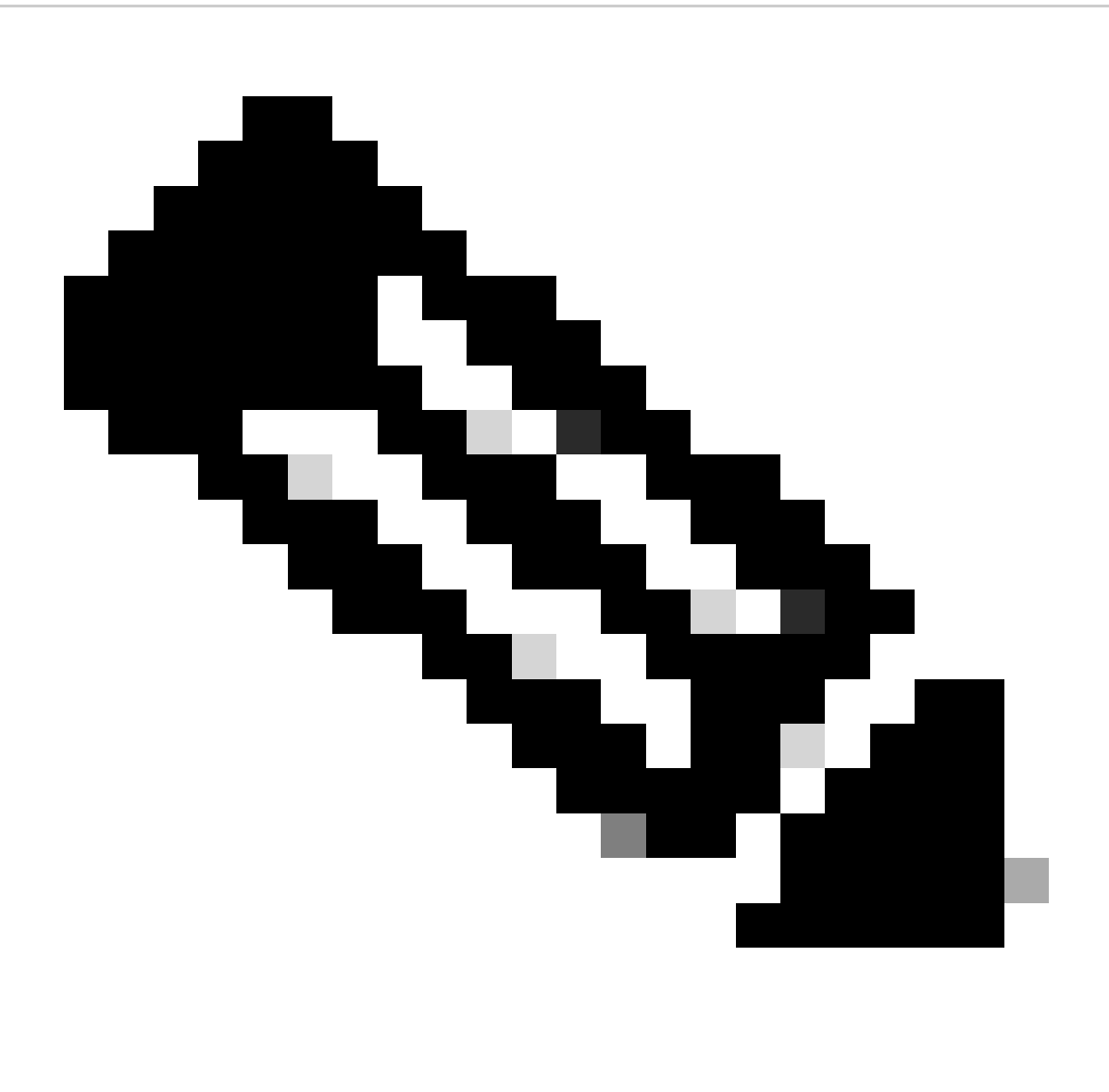

Observação: se você puder fazer ping no dispositivo, isso não significa necessariamente

que o dispositivo pode ser acessado via HTTP e que você pode ter acesso à GUI com êxito. O ping está enviando tráfego ICMP ao endpoint. A GUI é acessada por HTTP. Há uma chance de que o dispositivo possa receber ping, mas ao acessar a GUI do dispositivo, você não poderá navegar pelo menu e ver esta mensagem:

| Cisco Webex<br>Local Device Controls |                    |                                                       | Q Find page | 0 | 8 |
|--------------------------------------|--------------------|-------------------------------------------------------|-------------|---|---|
|                                      |                    | Connection lost. Please reload the page to reconnect. |             |   |   |
| Codec Plus                           | System Information |                                                       |             |   |   |
| © Home<br>% Call                     | La                 | 0                                                     |             |   |   |
| SETUP                                |                    |                                                       |             |   |   |

Banner de perda de conexão na GUI do endpoint

Neste cenário, é útil verificar novamente a configuração de rede do dispositivo. As configurações de proxy definidas no ambiente do dispositivo podem afetar e bloquear o acesso de HTTP ao dispositivo.

# Endpoint SX/MX que está no software TC

Há alguns casos raros em que você recebe um endpoint SX-series ou MX-series que ainda está na versão do SO TC e gostaria de atualizá-lo para a versão mais recente do CE que suporta o Cloud Registration. Nesses casos, atualizações intermediárias para versões mais antigas do SO precisam ser feitas antes que a atualização para o CE seja bem-sucedida.

Navegue até software.cisco.com e localize o pacote de software que corresponde ao endpoint que você está tentando atualizar.

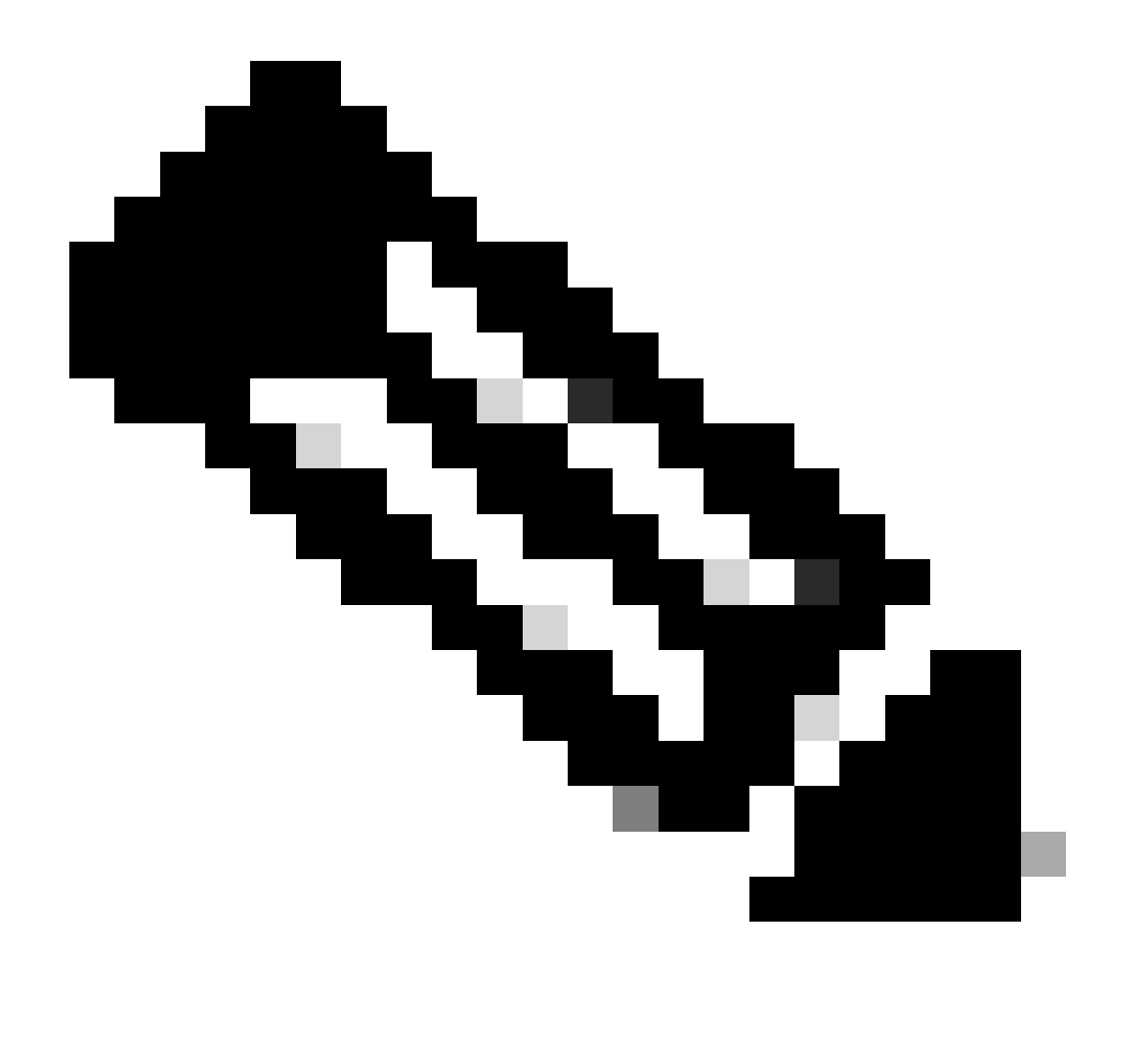

Observação: se você estiver tentando atualizar o SX10 para a versão CE mais recente, selecione o pacote apropriado para o SX10. Você não pode usar um pacote de software listado em SX20. Embora os endpoints possam ser semelhantes, cada um tem sua própria versão de software, que você deve escolher. Os pacotes de software no endpoint SX20 não podem ser baixados e usados para atualizar o SX10. A instalação falhará porque o tipo do ponto de extremidade não corresponde ao arquivo de instalação do SO que você está tentando usar.

Por exemplo, um dispositivo SX10 que está na versão do SO TC.3.14 não pode ser atualizado para CE9.15.15.4.

Veremos o erro "The Installation Failed: Installation failed" se você tentar executar diretamente uma atualização para CE9.15.15.4.

Você precisa primeiro prosseguir com uma atualização para o SO intermediário versão TC.3.21, visto abaixo:

| Software Downloa                                 | d                                                                              |                                         |                             |      |
|--------------------------------------------------|--------------------------------------------------------------------------------|-----------------------------------------|-----------------------------|------|
| Downloads Home / Collaboration Endpoints / Te    | ePresence Integration Solutions / TelePresence SX Series / TelePresence SX10 ( | Quick Set / TelePresence                | Software- TC7.3.21          |      |
| Q Search  Expand All Collapse All Latest Release | TelePresence SX10 Quick Set<br>Release TC7.3.21<br>My Notifications            | Related Links a<br>Release Notes for TC | nd Documentation<br>57.3.21 |      |
| CE9.15.17.4                                      | File Information                                                               | Release Date                            | Size                        |      |
| All Release V<br>9.15 V                          | Software for SX10 for CUCM<br>cmterm-s52030tc7_3_21.k3.cop.sgn<br>Advisories C | 13-Mar-2020                             | 219.25 MB                   | ±₩∎  |
| CE9.15.17.4<br>CE9.15.16.5 O                     | Software for SX10<br>s52030tc7_3_21.pkg<br>Advisories ⊑f                       | 13-Mar-2020                             | 220.46 MB                   | ±₩ ∎ |
| CE9.15.15.4                                      |                                                                                |                                         |                             |      |

Pacote de software SX10 TC 7.3.21

Uma vez que você tenha baixado e instalado com sucesso o TC7.3.21, atualize o endpoint para a versão mais recente do CE disponível que no momento da escrita deste artigo é CE9.15.17.4:

| Q Search<br>Expand All Collapse All<br>Latest Release | )   | TelePresence SX10 Quick Set<br>Release CE9.15.17.4<br>My Notifications                                                                                              | Related Links an<br>Release Notes for CE9 | d Documentation<br>.15.17.4 |               |
|-------------------------------------------------------|-----|----------------------------------------------------------------------------------------------------|-------------------------------------------|-----------------------------|---------------|
| CE9.15.17.4                                           |     |                                                                                                    | D. I                                      | <b>6</b> 1                  |               |
|                                                       |     | File Information                                                                                                    | Release Date                              | Size                        | 4 X / 14      |
| All Release<br>9.15                                   | ~   | Series, DX70 and DX80 for CUCM<br>mterm-ce9_15_17_4.k3.cop.sgn<br>Advisories                                                                                        | 21-mai-2023                               | 1404.33 MD                  | ± ∺ ∎         |
| CE9.15.17.4<br>CE9.15.16.5 •<br>CE9.15.15.4           |     | Collaboration Endpoint Software bundle for all SX Series, MX<br>Series, DX70 and DX80 for Unified CM 14 and above<br>cmterm-ce9_15_17_4.k4.cop.sha512<br>Advisories | 21-Mar-2023                               | 1404.99 MB                  | ±∵ ₩ 🗎        |
| 7<br>TC7.3.21                                         | ~   | Collaboration Endpoint Software for SX10 for CUCM<br>cmterm-s52030ce9_15_17_4.k3.cop.sgn<br>Advisories                                                              | 21-Mar-2023                               | 320.32 MB                   | <u>+</u> \; 🖿 |
| TC7.3.20<br>Deferred Release<br>9.15                  | ~ > | Collaboration Endpoint Software for SX10 for Unified CM 14 and above cmterm-s52030ce9_15_17_4.k4.cop.sha512 Advisories                                              | 20-Mar-2023                               | 320.32 MB                   | ±∵≓ ∎         |
| 9<br>8                                                | >   | Collaboration Endpoint Software for SX10<br>s52030ce9_15_17_4.pkg<br>Advisories                                                                                     | 21-Mar-2023                               | 322.22 MB                   | ±∀∎           |

Pacote de software SX10 CE9.15.17.4

As duas versões de software anteriores precisam ser instaladas através da GUI do dispositivo. Você deve instalar as duas versões consecutivas. Não há razão para deixar um endpoint na versão TC7.3.21, pois ele é bem antigo e deve ser usado como uma atualização gradual para as versões mais recentes do SO.

# Como escolher o pacote correto de software.cisco.com para um endpoint que será registrado na nuvem

Nas figuras anteriores, o arquivo de software selecionado no retângulo de cor vermelha tem a extensão de nome de arquivo .pkg. Os pacotes de software listados em cada uma das versões de software para cada endpoint não são idênticos. A descrição do pacote junto com o nome do pacote pode ser usada para ajudá-lo a escolher o pacote apropriado que você deve usar para atualizar seu endpoint para a versão do SO desejada.

Todos os pacotes que mencionam que podem ser usados para CUCM ou Unified CM devem ser evitados para endpoints que você deseja registrar completamente na nuvem. Além disso, os pacotes que têm o final .sha512 em seu nome não podem ser usados para nenhuma atualização que é executada através da GUI do ponto final. Os pacotes que contêm .cop em seu nome são usados para implantações no local e não devem ser usados para um endpoint que será totalmente registrado na nuvem.

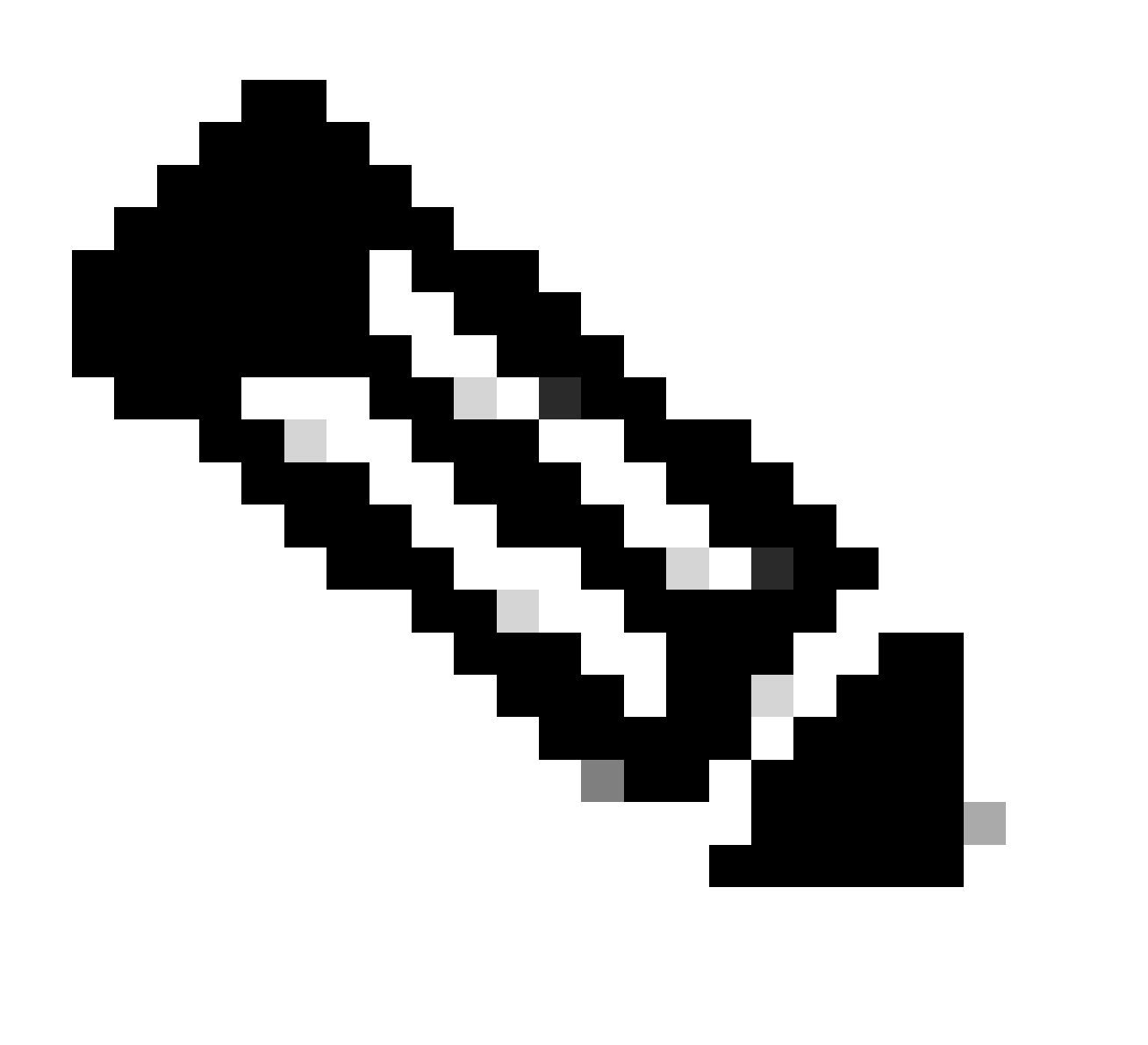

Observação: para atualizações para as versões mais recentes do RoomOS 11, todos os pacotes de atualização disponíveis têm a extensão .sha512. Houve uma alteração no SO da sala 11 que resultou na substituição dos pacotes xx.k3.cop.sgn. Se for necessária uma atualização para o RoomOS 11, o pacote .sha512 apropriado deverá ser usado para atualizações feitas a partir da GUI do endpoint. Os detalhes que explicam essa alteração

podem ser encontrados neste link: <u>Os arquivos de software foram alterados - caminhos</u> <u>de atualização específicos são aplicáveis</u>.

Por exemplo, para o endpoint do kit de sala, atualize para a versão mais recente do RoomOS 11, o pacote mostrado na imagem deve ser usado para uma atualização manual através da GUI do endpoint:

| Room Kit<br>Release RoomOS 11.9.2.4<br>A My Notifications                                                                                                    | Related Links an<br>Release Notes for Roo | d Documentation<br>mOS 11.9.2.4 |             |
|----------------------------------------------------------------------------------------------------|-------------------------------------------|---------------------------------|-------------|
| File Information                                                                                                    | Release Date                              | Size                            |             |
| RoomOS software bundle for all supported Cisco Room Series,<br>Board Series and Desk Series for use with Unified CM only<br>cmterm-ce11_9_2_4.k4.cop.sha512<br>Advisories                                                                                  | 09-Nov-2023                               | 2600.44 MB                      | <u>+</u> \; |
| RoomOS software for Cisco Room Kit, Room Kit Mini, Room Kit<br>Plus, Room 55, Room 55 Dual, Cisco Room 70 and Cisco Board<br>55/55S, Board 70/70S, Board 85S for Unified CM and local<br>upgrade<br>criterm-s53200ce11_9_2_4.k4.cop.sha512<br>Advisories C | 09-Nov-2023                               | 1603.40 MB                      | <u>+</u> \; |

Kit da sala RoomOS 11.9.2.4 Pacote de software

Observe a descrição do arquivo selecionado nesta imagem. Ele menciona "atualização local", o que significa que o pacote pode ser usado para atualizar o endpoint através da GUI.

# Atualização de etapa do Desk Pro quando o Desk Pro estiver nas versões do sistema operacional CE

É possível que você receba um endpoint Desk Pro de um RMA que esteja em uma versão do CE OS. Nesse cenário, você precisa executar uma atualização em etapas antes de atualizar o endpoint para a versão mais recente do SO da sala e registrá-lo na nuvem.

- Faça login em software.cisco.com e navegue até o software Desk Pro. Você pode usar este link para acessá-lo diretamente: <u>aqui</u>
- Localize o StepUpgrade CE9.15.6.
- Baixe o pacote que contém a atualização de etapa mostrada na imagem abaixo.
- Instale-o manualmente usando a GUI do dispositivo.

### Software Download

| Expand All Collapse All Latest Release                                           | )<br>,           | Desk Pro<br>Release CE9.15.6 StepUpgrade<br>My Notifications                                                                                                    | Related Links<br>Release Notes for C                                                                                                    | and Documentation<br>E9.15.6 StepUpgrade |                                 |
|----------------------------------------------------------------------------------|------------------|----------------------------------------------------------------------------------------------------|----------------------------------------------------------------------------------------------------|------------------------------------------|---------------------------------|
| RoomOS 11.5.4.6<br>RoomOS 11.9.2.4                                               |                  | Note: This is step upgrade software only. Do NOT download and inst                                                                                                    | all this software unless of the software unless of the understand the software unless from the software the software software the software software softwa | doing a step upgrade. Step upgr          | rade software can only be       |
|                                                                                  |                  | lised to do from one software build to abother. This software downloa                                                                                                    |                                                                                                    | LESSING A LARCE CIMENT TO A R            | IPI VPISION PIPASP SPP          |
| RoomOS 10.19.5.6                                                                 |                  | the CE9 release notes for further details.                                                                                                    | au is for upgraues from                                                                                                    | CE9.9.0/9.6.1 and below to a la          | ater version, Please see        |
| RoomOS 10.19.5.6<br>CE9.15.6 StepUpgrade                                         |                  | the CE9 release notes for further details.                                                                                                    | Release Date                                                                                                    | Size                                     | ner version, mease see          |
| RoomOS 10.19.5.6<br>CE9.15.6 StepUpgrade<br>All Release                          | ~                | the CE9 release notes for further details.  File Information Step Upgrade Collaboration Endpoint Software for Cisco Webex                                                                                                    | Release Date<br>10-Sep-2021                                                                                                    | Size 753.22 MB                           |                                 |
| RoomOS 10.19.5.6<br><b>CE9.15.6 StepUpgrade</b><br>MI Release<br>10.19           | ~ >              | File Information Step Upgrade Collaboration Endpoint Software for Cisco Webex Room Kit Pro, Cisco Webex Room 70 G2 and Cisco Webex Desk Pro from CE9.9.0/CE9.8.1 (and below) to later releases. Upgrade                                                                                                    | Release Date                                                                                                    | Size<br>753.22 MB                        | tier version, Prease see<br>⊥ ∵ |
| RoomOS 10.19.5.6<br>CE9.15.6 StepUpgrade<br>All Release<br>10.19<br>9.15         | ~<br>~<br>~      | Bile Information         Step Upgrade Collaboration Endpoint Software for Cisco Webex         Room Kit Pro, Cisco Webex Room 70 G2 and Cisco Webex Desk         Pro from CE9.9.0/CE9.8.1 (and below) to later releases. Upgrade         Video: https://video.cisco.com/detail/video/6274513704001                                              | Release Date                                                                                                    | Size<br>753.22 MB                        | Lier Version, Prease see        |
| RoomOS 10.19.5.6<br>CE9.15.6 StepUpgrade<br>All Release<br>10.19<br>9.15<br>11.9 | ><br>><br>><br>> | the CE9 release notes for further details.  File Information Step Upgrade Collaboration Endpoint Software for Cisco Webex Room Kit Pro, Cisco Webex Room 70 G2 and Cisco Webex Desk Pro from CE9.9.0/CE9.8.1 (and below) to later releases. Upgrade Video: https://video.cisco.com/detail/video/6274513704001  S53300ce9.15.6-step-upgrade.pkg | Release Date                                                                                                    | Size<br>753.22 MB                        | ⊥                               |

Desk Pro CE9.15.6 StepPacote de software de atualização

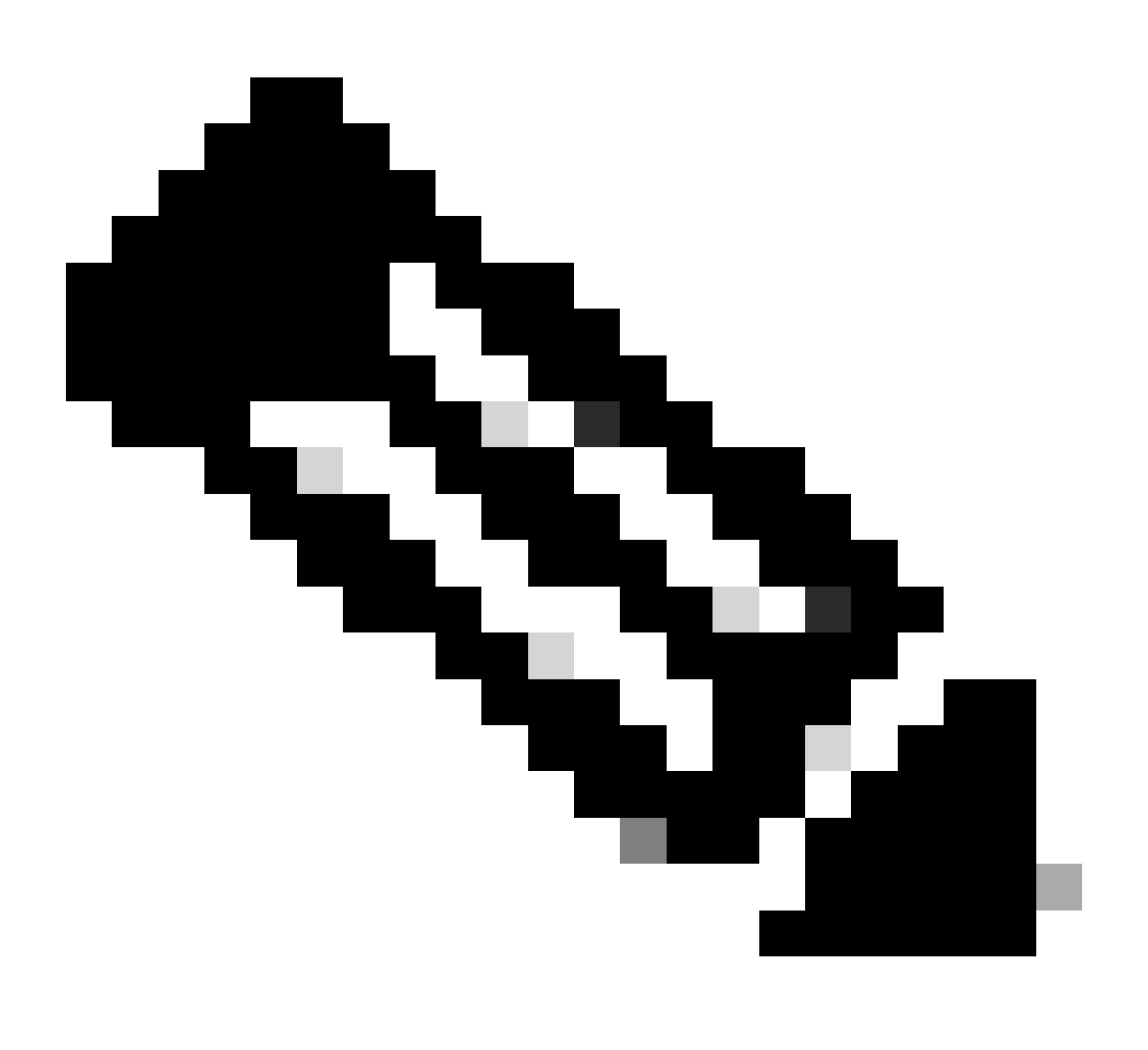

Observação: o dispositivo não deve permanecer e ser usado na versão do SO de atualização de etapa CE9.15.6. Essa versão do SO é oferecida apenas como um meio de superar algumas limitações de software com versões mais antigas do CE, como a limitação que impede uma atualização de um arquivo de instalação que exceda o tamanho de 1GB. Na versão do SO CE9.15.6, o dispositivo não pode executar chamadas ou registrar-se na nuvem. Atualize o dispositivo para o RoomOS 10.19.5.6 imediatamente.

Após a conclusão da instalação, faça o download e instale o RoomOS 10.19.5.6. As etapas de atualização permanecem as mesmas que antes. Os pacotes de atualização disponíveis são:

### Software Download

| Downloads Home / Collaboration Endpoints               | s / Collab | oration Desk Endpoints / Desk Series / Desk Pro / TelePresence Software- Roc                                                                                                    | mOS 10.19.5.6 |            |             |
|--------------------------------------------------------|------------|----------------------------------------------------------------------------------------------------|---------------|------------|-------------|
| Q. Search<br>Expand All Collapse All<br>Latest Release | ~          | Desk Pro       Release RoomOS 10.19.5.6       My Notifications   Release Notes for RoomOS 10.19.5.6                                                                                                    |               |            |             |
| RoomOS 11.5.4.6                                        |            |                                                                                                    |               |            |             |
| RoomOS 11.9.2.4                                        |            | File Information                                                                                                    | Release Date  | Size       |             |
| RoomOS 10.19.5.6<br>CE9.15.6 StepUpgrade               | )          | RoomOS software bundle for all Cisco Webex Room Series, Board<br>Series, Desk Limited Edition and Desk Pro<br>memory of the series of the series o | 17-Mar-2023   | 3119.25 MB | <u>+</u> \; |
| All Release                                            | $\sim$     | DeemOS activers bundle for all Cisco Webey Deem Series Deerd                                                                                                    | 17_Mar_2022   | 2110.25 MD | 1.2.7       |
| 10.19                                                  | >          | Series, Desk Limited Edition and Desk Pro for Unified CM 14 and<br>above                                                                                                    | 17-mai-2023   | 3113.23 MD | ± #         |
| 9.15                                                   | >          | B                                                                                                    |               |            |             |
| 11.9                                                   | >          | cmterm-ce10_19_5_6.k4.cop.sha512                                                                                                    |               |            |             |
| 11.5                                                   | >          | RoomOS software for Cisco Webex Room Kit Pro, Codec Pro,<br>Cisco Webex Room 70 G2, Cisco Webex Desk Pro, Desk Limited                                                                                                    | 17-Mar-2023   | 1573.48 MB | <u>+</u> ₩  |
| Deferred Release                                       | $\sim$     | Edition                                                                                                    |               |            |             |
| 10.19                                                  | >          | cmterm-s53300ce10_19_5_6.k3.cop.sgn                                                                                                    |               |            |             |
| 10.15                                                  | >          | RoomOS software for Cisco Webex Room Kit Pro, Codec Pro,<br>Cisco Webex Room 70 G2, Cisco Webex Desk Pro, Desk Limited                                                                                                    | 17-Mar-2023   | 1573.48 MB | <u>+</u> \; |
| 10.11                                                  | >          | Edition for Unified CM 14 and above                                                                                                    |               |            |             |
| 9.15                                                   | >          | cmterm-s53300ce10_19_5_6.k4.cop.sha512                                                                                                    |               |            |             |

Pacote de software Desk Pro RoomOS 10.19.5.6

Use o pacote destacado com a extensão .cop.sgn, que tem aproximadamente 1,5 GB. Em seguida, você pode registrar seu dispositivo na nuvem. Após a conclusão do registro, o endpoint é atualizado automaticamente para a versão mais recente ou você pode optar por atualizar manualmente o endpoint da GUI para a versão mais recente do SO da sala.

## Informações Relacionadas

- <u>Canais de Atualização de Software RoomOS no Hub de Controle</u>
- <u>Documentação do RoomOS</u>
- Documentação das notas de versão do RoomOS
- Pacotes de software para todos os endpoints

#### Sobre esta tradução

A Cisco traduziu este documento com a ajuda de tecnologias de tradução automática e humana para oferecer conteúdo de suporte aos seus usuários no seu próprio idioma, independentemente da localização.

Observe que mesmo a melhor tradução automática não será tão precisa quanto as realizadas por um tradutor profissional.

A Cisco Systems, Inc. não se responsabiliza pela precisão destas traduções e recomenda que o documento original em inglês (link fornecido) seja sempre consultado.